Disclaimer : Ministry of Finance and Planning repository shall be regarded as a publisher and bears no liability for any damage upon using contents of the repository.

Laws

Act

2005

# The Finance Act,2005

Tanzania, United Republic

Ministry of Finance and Planning

https://repository.mof.go.tz/handle/123456789/454 Downloaded from Ministry of Finance and Planning Repository

# THE FINANCE ACT, 2005

# **ARRANGEMENT OF CONTENTS**

Part

Title

| PART | T     | PREI IMINARY PROVISIONS            |
|------|-------|------------------------------------|
| DADT | п     | AMENDMENT OF THE EDUCATION FUND    |
| IANI | 11    | ACT 2001                           |
| DADT | TTT   | AMENDMENT OF THE EVOICE TABLE      |
| PARI | 111   | AMENDMENT OF THE EACISE TAKIFF     |
|      |       | OKDINANCE (CAP. 332)               |
| PARI | 1V    | AMENDMENT OF THE INCOME TAX        |
|      |       | AC1, 2004                          |
| PART | V     | AMENDMENT OF THE STAMP DUTY        |
|      |       | ACT, 1972                          |
| PART | VI    | AMENDMENT OF THE TAX REVENUE       |
|      |       | APPEALS ACT, 2000                  |
| PART | VII   | AMENDMENT OF TRANSPORT             |
|      |       | LICENSING ACT, 1973                |
| PART | VIII  | AMENDMENT OF VALUE ADDED TAX       |
|      |       | ACT, 1997                          |
| PART | IX    | AMENDMENT OF THE EAST AFRICAN      |
|      |       | DEVELOPMENT BANK ACT, 1984         |
| PART | х     | AMENDMENT OF THE URBAN             |
|      |       | AUTHORITIES (RATING) ACT, 1983     |
| PART | XI    | AMENDMENT OF THE ROAD AND FUEL     |
|      |       | TOLLS ACT. 1985                    |
| PART | XII   | AMENDMENT OF THE PUBLIC FINANCE    |
|      |       | ACT 2001                           |
| PART | хш    | AMENDMENT OF THE BIRTHS AND        |
|      | 23444 | REGISTRATION ORDINANCE CAP 108     |
| DADT | XIV   | AMENIDMENT OF THE INSUDANCE        |
| IANI | 241 4 | ACT 1006                           |
| DADT | W     | AMENIAMENIT OF THE DUDI IC CEDVICE |
| FARI | лΫ    | DETIDEMENT DENIEFITS ACT 1000      |
|      |       | KETIKEWIENT DEINEFITS AUT, 1999    |

#### THE UNITED REPUBLIC OF TANZANIA

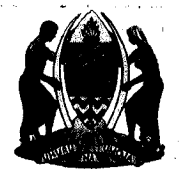

No. 13 of 2005

I ASSENT.

Benjamin W. Mhapa President 5<sup>Th</sup> September, 2005.

An Act to impose and alter certain taxes and to amend certain written laws relating to the collection and management of public revenues.

#### PART I

#### PRELIMINARY PROVISIONS

#### Short 1. This Act may be cited as the Finance Act, 2005.

title

Comme-2. The provisions of the various Parts of this Act shall, except where it ncement is provided otherwise in respect of the commencement of any Part, be deemed to have come into operation on the 1<sup>st</sup> day of July, 2005.

#### PART II

#### AMENDMENT OF THE EDUCATION FUND ACT, 2001

Constru-3. This Part shall be read as one with the Education Fund Act, 2001 ction hereinafter referred to as the "principal Act".

Amendment of section 12

4. Section 12 of the principal Act is amended by deleting subsections (3) and (5) and substituting for them the following new subsections:-

"(3) Every awardee of a Certificate of Educational Appreciation shall be entitled to apply the amount stated in the Certificate of Education Appreciation as an allowable deduction under section 16(1) of the Income Tax Act, 2004.

(5) The Certificate of Educational Appreciation shall be valid to the awardee within a period not exceeding six years from the date of the award, but once submitted for purposes obtaining the relief it shall remain in the custody of the tax authority to which it is submitted until the amount thereon is fully utilized whereupon the Certificate of Educational Appreciation shall be water marked in bold across the face by the word "UTILISED".

#### PART III

AMENDMENT OF THE EXCISE TARIFF ORDINANCE (CAP. 332)

5. This Part shall be read as one with the Excise Tariff Ordinance, in this Part referred to as the "principal Ordinance".

6. The principal Ordinance is amended in section 3 by-

(a) adding immediately after subsection (1) the following new subsection-

"(2) The specific excise duty rates imposed under subsection (1) shall be annually adjusted in accordance with the projected inflation rate."

(b) Renumbering subsections (2) to (8) as subsections (3) to (9).

Amendment of the First Schedule (a) by deleting excise duty rates imposed on certain items and

(a) by deleting excise duty rates imposed on certain items and substituting for them the following new rates:

Construction Cap. 332

Amendment of section 3

# No. 13

#### FIRST SCHEDULE

| Heading No. | H.S. Code  | Description                                                                                                    | Unit | Excise Duty                         |
|-------------|------------|----------------------------------------------------------------------------------------------------|------|-------------------------------------|
| 22.01       |            | waters, including natural or<br>artificial mineral water and<br>aerated waters, not containing<br>added sugar or other sweetening<br>matter nor flavoured; ice and<br>snow.                                                                |      | <i><b>Rute</b></i>                  |
|             | 2201.10.90 | -Mineral waters and aerated waters<br>-Other, including club soda                                                                                                    | 1    | Sh. 41.50<br>per litre              |
| 22.02       |            | Waters, including mineral<br>waters and aerated waters,<br>containing added sugar or other<br>sweetening matter or flavoured,<br>and other non-alcoholic<br>beverages, not including fruit or<br>vegetable juices of heading No.<br>20.09. |      |                                     |
|             |            | -Waters, including mineral waters<br>and aerated waters, containing<br>added sugar or other sweetening<br>matter or flavoured.                                                                                                    |      |                                     |
|             | 2202.10.10 | -Lemonade and flavoured mineral or aerated waters                                                                                                    | 1    | Sh. 41.50<br>per litre              |
|             | 2202.10.90 | -Other                                                                                                    | 1    | Sh. 41.50                           |
|             | 2202.90.00 | -Other                                                                                                    | 1    | per litre<br>Sh. 41.50<br>per litre |
| 22.03       |            | Beer made from malt                                                                                                    |      |                                     |
|             | 2203.00.10 | -Stout and porter                                                                                                    | 1    | Sh. 256.00<br>per litre             |
|             | 2203.00.90 | -Other                                                                                                    |      | Sh. 256.00                          |
| 22.04       |            | Wine of fresh grapes, including<br>fortified wines; grape must other<br>than that of heading No.20.09                                                                                                    |      | per litre                           |

6 No. 13

| Heading No. | H.S.Code   | Description                                                                                                    | Unit     | Excise Duty<br>Rate     |
|-------------|------------|----------------------------------------------------------------------------------------------------|----------|-------------------------|
|             |            | -Sparkling wine                                                                                                    |          |                         |
|             | 2204.10.90 | -Other                                                                                                    | 1        | Sh. 820.00              |
|             |            | -Other wine; grape must with<br>fermentation prevented or<br>arrested by the addition of<br>alcohol                                                                                                    |          | per litre               |
|             |            | -In containers holding 21 or less                                                                                                    |          |                         |
|             | 2204.21.90 | -Other                                                                                                    | 1        | Sh. 820.00<br>per litre |
|             |            | -Other                                                                                                    |          |                         |
|             | 2204.29.90 | -Other                                                                                                    | 1        | Sh. 820.00<br>per litre |
|             |            | -Other grape must                                                                                                    |          |                         |
|             | 2204.30.90 | -Other                                                                                                    | 1.       | Sh. 820.00              |
| 22.05       |            | Vermouth and other wine of<br>fresh grapes flavoured with<br>plants or aromatic substances.                                                                                                    |          | per nure                |
|             |            | -In containers holding 21 or less.                                                                                                    |          |                         |
|             | 2205.10.90 | -Other                                                                                                    | 1        | Sh. 820.00<br>per litre |
|             |            | -Other                                                                                                    |          | •                       |
|             | 2205.90.90 | -Other                                                                                                    | 1        | Sh. 820.00<br>per litre |
| 22.06       |            | Other fermented beverages<br>(for example, cider, perry,<br>mead) mixtures of fermented<br>beverages and mixtures of<br>fermented beverages and non-<br>alcoholic beverages, not<br>elsewhere specified or included |          |                         |
|             | 2206.00.30 | Clear beer (from unmalted barley)                                                                                                    | <b>1</b> | Sh. 150.00<br>per litre |
| 22.08       |            | Undenatured ethyl alcohol of<br>an alcoholic strength by<br>volume of less than 80% vol;<br>spirits, liqueurs and other<br>Spirituous beverages.                                                                    |          |                         |
|             | 2208.20.00 | -Spiritis obtained by distilling                                                                                                    |          |                         |
|             |            |                                                                                                    |          |                         |

No. 13

| Heading No. | H. S. Code         | Description                                                                                                    | Unit | Excise Duty<br>Rate       |
|-------------|--------------------|----------------------------------------------------------------------------------------------------|------|---------------------------|
|             |                    | grape wine or grape mare                                                                                            | I    | Sh. 1,216.00<br>per litre |
|             | 2208.30.00         | -Whiskies                                                                                                    | 1    | Sh. 1,216.00<br>per litre |
|             | 2208.40.00         | -Rum and tafia                                                                                                    | 1    | Sh. 1,216.00<br>per litre |
| a to see    | 2208.50.00         | -Gin and Geneva                                                                                                    | 1    | Sh. 1,216.00<br>per litre |
|             | 2208.60.00         | -Vodka                                                                                                    | 1    | Sh. 1,216.00<br>per litre |
|             | 2208.70.00         | -Liqueurs and cordials                                                                                              | 1    | Sh. 1,216.00<br>per litre |
|             |                    | -Other                                                                                                    |      |                           |
|             | <b>2208.9</b> 0.10 | -Distilled Spirits e.g. Konyagi                                                                                     | 1    | Sh. 1,216.00<br>per litre |
|             | 2208.90.90         | -Other                                                                                                    | 1    | Sh. 1,216.00<br>per litre |
| 24.02       |                    | Cigars, cheroots, cigarillos<br>and cigarettes, of tobacco or<br>of tobacco substitutes.                            |      |                           |
|             |                    | -Cigarettes containing tobacco                                                                                      |      |                           |
|             | 2402.20.10         | -Without filter and with the domestic tobacco contents exceeding 75%                                                | mil  | Sh. 4,170.00              |
|             | 2402.20.20         | -With filter and domestic tobacco                                                                                   | mil  | per mil<br>Sh. 9.840.00   |
|             |                    |                                                                                                    |      | per mil                   |
|             | 2402.20.90         | -Other                                                                                                    | mil  | Sh.<br>17,870.00          |
| 24.03       |                    | Other manufactured tobacco<br>and manufactured tobacco<br>substitutes; "homogenized" or<br>"reconstituted" tobacco; |      | per mii                   |

tobacco extracts and essences.

| 8 No. 13    | 3                     | Finance                                                                                                    |              | 2005                                 |
|-------------|-----------------------|----------------------------------------------------------------------------------------------------|--------------|--------------------------------------|
| Heading No. | H.S.Code              | Description                                                                                                    | Unit         | Excise Duty<br>Rate                  |
|             |                       | -Smoking tobacco, whether or<br>not containing tobacco<br>substitutes in any proportion                                                              |              |                                      |
|             | 2403.10.10            | -Cut rag/filler                                                                                                    | kg           | Sh. 9,025.00<br>per kg.";            |
|             | (b) by deletir<br>the | ng the whole of items in tariff headin<br>following:                                                                                                 | g 2710 and s | ubstituting for it                   |
| 2710        |                       | Petroleum oils and oils<br>obtained from bituminous<br>minerals, other than crude;                                                                   |              |                                      |
|             |                       | preparations not elsewhere<br>specified or included,<br>containing by weight 70% or<br>more of petroleum oils or of<br>oils obtained from bituminous |              |                                      |
|             |                       | minerals, these oils being the<br>basic constituents of the<br>preparations; waste oils                                                              |              |                                      |
|             |                       | light oils land preparation                                                                                                    |              |                                      |
| · .         | 2710.11.10            | Motor spirit<br>(gasoline)regular                                                                                                    | 1            | Sh.135.00<br>per litre               |
|             | 2710.11.20            | Motor spirit (gasoline)<br>premium<br>Other                                                                                                    | 1            | Sh. 146.00<br>per litre              |
|             |                       | Medium oils and<br>preparations                                                                                                    | С.<br>-      |                                      |
|             | е                     | Preparations                                                                                                    |              |                                      |
|             | 2710.19.21            | Kerosene type Jet Fuel                                                                                                    | 1            | NIL                                  |
|             | 2710.19.22            | Illuminating kerosene (IK)                                                                                                    | 1            | Sh.122.00                            |
|             | 2710.19.29            | Other medium oils and preparations                                                                                                    | 1            | per litre<br>Sh. 8.7145<br>per litre |
|             |                       | Gas oil or diesel oil                                                                                                    |              | -                                    |
|             | 2710.19.31            | Gas oil (automotive, light,<br>amber or high speed engines)                                                                                          | 1            | Sh. 127.00<br>per litre              |

| Heading No. | H.S. Code          | Description                                                                                                    | Unit | Excise Duty                     |
|-------------|--------------------|----------------------------------------------------------------------------------------------------|------|---------------------------------|
|             | 2710.19.32         | Diesel oil (industrial heavy, blck,<br>for low speed marine and<br>stationery engines)                           | 1    | Rate<br>Sh. 201.00<br>per litre |
|             |                    | Residual oils                                                                                                    |      |                                 |
| 4           | 2710.19.41         | Residual fuels oil (marine,<br>furnace and similar fuel oils)<br>of a Kinematic viscosity of 125<br>Centistrokes | 1    | Sh. 13.50<br>per litre          |
|             | 2710.19.42         | Residual fuel oils (marine,                                                                                      |      | Sh. 13.50                       |
|             |                    | furnace and similar fuel oils) of a<br>Kinematic viscosity of 180<br>Centistrokes                                |      | per litre                       |
|             | 2710.19.43         | Residual fuel oils (marine,<br>furnace and similar fuel oils) of a<br>Kinematic viscosity of 280<br>Centistrokes | 1    | Sh. 13.50<br>per litre          |
|             | <b>27</b> 10.19.49 | Other residual fuels                                                                                             | 1    | Sh.13.50<br>per litre           |
|             |                    | Other                                                                                                    |      |                                 |
| x           | 2710.19.51         | lubricating oils                                                                                                 | 1    | Sh.500.00<br>per m3             |
|             | 2710.19.52         | Lubricating greases                                                                                              | kg   | Sh. 0.75 per<br>kg."            |

#### PART IV

#### AMENDMENT OF THE INCOME TAX ACT, 2004

Construction Act is amended as one with the Income Tax Act, 2004, hereinafter referred to as the "principal Act".
Amendment of section 16 of the principal Act is amended (a) in subsection (1), by inserting the phrase "referred to in subsection (8) of section 64" immediately after the word "institution" which appears in paragraph (a);

- (b) by adding the following new paragraph immediately after paragraph (b):
  - "(c) amount paid to local government authority which are statutory obligations to support community development projects."

10. The First Schedule to the principal Act is hereby amended in item 1 (1) by deleting the personal income tax rate imposed thereon and substituting for them the following new rates:

Amendment of the First Schedule

TOTAL INCOME

RATE PAYABLE

Where total income does not exceed

shs. 960,000/= .....NIL

Where total income exceeds 960,000/= but does not exceeds 2,160,000/= ...... 18.5% of the amount in excess of shs.960,000/=

Where total income exceeds shs. 2,160,000/= Shs.222,000/= plus but does not exceed 4,320,000/= ......20% of the amount in excess of shs. 2,160,000/=

. . . . . .

| Where total income exceeds shs. 4,320,000/= |  |
|---------------------------------------------|--|
| but does not exceeds 6,480,000/=            |  |

Shs.654,000/= plus 25% of the amount in excess of Shs. 4,320,000/=

Where total income exceeds shs. 6,480,000/=

Shs.1, 194,000 plus 30% of the amount in excess of shs. 6,480,000/-.

#### PART V

#### Amendment of the Stamp Duty Act, 1972

Construction Act No. 20 of 11. This Part shall be read as one with the Stamp Duty Act, 1972 hereinafter referred to as the "principal Act".

1972 Amendment of the

- Schedule
- 12. The Schedule to the principal Act is amended by—
- (a) deleting the phrase "Tshs.40/= for each Tshs. 1000/= or part thereof" appearing in the third column of Article 1 and substituting for it the phrase "Tshs.500/=";
  - (b) deleting the phrase "4 percent" wherever it appears in the third column of Articles 13, 17, 30,32,51 and 61 and substituting for it the phrase "1 percent";
  - (c) deleting the phrase "2 percent" wherever it appears in the third column of Articles 43, 53 and 56 and substituting for it the phrase "1 percent".

#### PART VI

#### AMENDMENT OF THE TAX REVENUE APPEALS ACT, 2000

| Constru-<br>ction Act<br>No. 15 of<br>2000 | 13. This Part shall be read as one with the Tax Revenue Appeals Act, 2000, hereinafter referred to as the "principal Act". |
|--------------------------------------------|----------------------------------------------------------------------------------------------------|
|                                            |                                                                                                    |

Amendment of section 12

- 14. Section 12 of the principal Act is amended by-
- (a) adding immediately after subsection (6) the following new subsection—
  - "(7) If the Commissioner General is satisfied that owing to absence from the United Republic, sickness or other reasonable cause the person objecting to the assessment was prevented from giving notice within the time prescribed he may, upon application by that person, and subject to his satisfying the requirement of subsection (2) or, as the case may be, subsection (3), admit the notice after the expiry of the authorized period and the notice so admitted shall be valid as if it were submitted in time."

| (b) renumbering | subsections | (7), | (8) | and | (9) as | (8), | (9) | and | (10) |
|-----------------|-------------|------|-----|-----|--------|------|-----|-----|------|
| respectively.   |             |      |     |     | 4      |      |     |     |      |

#### PART VII

Amendment of the Transport Licensing Act, 1973

15. This Part shall be read as one with the Transport Lincensing Act, 1973 herein referred to as the principal Act.

16. The principal Act is amended in section 11 by—Amend-<br/>ment of<br/>Section(a) deleting subsection (4);ment of<br/>Section(b) inserting the following paragraphs immediately below paragraph<br/>"(f) to the use of goods vehicles;<br/>(h) to the use of non public service vehicles;

(c) numbering paragraph (g) as paragraph (i);

(d) renumbering subsections (5), (6) and (7) as subsections (4), (5) and (6) respectively.

17. The principal Act is amended in section 12 by deleting the words Amend-"either" and the phrase "or for the carriage of goods for".

section

18. The principal Act is amended in section 13 by:—
 (a) deleting subsections (1) and (2) and substituting for them the following subsection—
 "Road

Service licence 13.-(1) There shall be granted under the provisions of this Act a road service licence in respect of a public service vehicle."

- (b) deleting paragraph (c) of subsection (4);
- (c) by repealing subsection (5);
- (d) by renumbering subsections (6) and (7) as subsections (5) and (6).

| No. 13                                     | Finance 2005 15                                                                                                    |
|--------------------------------------------|----------------------------------------------------------------------------------------------------|
| Amend-                                     | 19(1) The principal Act is amended in section 14 by-                                                                                                    |
| section<br>14                              | (a) deleting subsection (1) and substituting for it with the following -                                                                                             |
|                                            | "14(1) Subject to the provisions of subsection (2) licences shall<br>unless previously revoked, remain in force for a period of one<br>year from the date of issue." |
|                                            | (b) repealing subsection (4).                                                                                                    |
| Repeal of sections 22 and 23               | 20. Sections 22 and 23 of the principal Act are hereby repealed.                                                                                                    |
|                                            | PART VIII                                                                                                    |
|                                            | Amendment of the Value Added Tax Act, 1997                                                                                                    |
| Construc-<br>tion Act<br>No. 24 of<br>1997 | 21. This Part shall be read as one with the Value Added Tax Act, 1997 hereinafter referred to as the "principal Act".                                                |
| Amend-<br>ment of<br>section 19            | 22. The principal Act is amended in section 19 by repealing subsections (5), (6), (7) and (8).                                                                       |
| "Amend-<br>ment of<br>the First            | 23. The First Schedule to the principal Act is amended in item 11, by adding immediately after paragraph (b) the following new paragraph-                            |
| Schedule                                   | "(c) mosquito coils and sanitary pads";                                                                                                    |
| "Amend-<br>ment of the                     | 24. The Second Schedule to the principal Act is amended-                                                                                                    |
| Second<br>Schedule                         | (a) in item 3, by adding immediately after paragraph (3) the following new paragraph—                                                                                |
|                                            | "(4) mosquito coils and sanitary pads";                                                                                                    |
|                                            | (b) by deleting item 12 and substituting for it the following new item-                                                                                              |
|                                            | "12. Petroleum products—                                                                                                    |

Aviation spirit, spirit type Jet fuel and kerosene type Jet fuel (Jet A-1)";

25. The Third Schedule to the principal Act is amended by-

(a) adding immediately after the word "ambulance" appearing at the end of item 5, the words "and mobile health clinics";

(b) deleting item 13;

(c) deleting item 25 and substituting for it the following-

"25. The importation by or supply of capital goods to any person."; and

(d) adding immediately after item 25 the following new items:-

"26. The importation by or supply of railway locomotives, rolling stocks, parts and accessories to a registered railways company, corporation or authority.

27. The importation by or supply of fire fighting vehicles to the Government or Government Agencies";

#### PART IX

AMENDMENT OF THE EAST AFRICAN DEVELOPMENT BANK ACT, 1984

26. This Part shall be read as one with the East African Development Bank Act, 1984 hereinafter referred to as the "principal Act".

"27. The Schedule to the principal Act is amended by-

(a) revoking Article 25;

- (b) renumbering Articles 43, 44, 45, 46, 47, 48, 49, 50 and 52 as Articles 42, 43, 44, 45, 46, 47, 48, 49 and 51 respectively; and
- (c) revoking Articles 44 and 45 as renumbered and substituting for them the following Articles:

'Article 44 - Judicial Proceedings';

1. The Bank shall enjoy immunity form every form of legal process except in cases arising out of exercise of its borrowing powers when it may be used only in a court of competent jurisdiction in a Member Construction Act No. 7 of 1984

Amendment of the Schedule

Amendment of the Third Schedule

- State in which the Bank has an office, has appointed an agent for the purpose of accepting service or notice of process, or has issued or guaranteed securities.
- 2. No action shall be brought against the Bank by members or persons acting for or deriving claims from members. However, members shall have recourse to such special procedures for the settlement of disputes between the Bank and its members as may be prescribed in this Charter, in the regulations of the Bank or in contract entered into with the Bank.

Article 45 - Immunity of Assets:

- 1. Property and other assets of the Bank, wheresoever located and by whomsoever held, shall be immune from interference, search, requisition, confiscation, expropriation or any other form of taking or foreclosure by executive or legislative or judicial or administrative action and premises used for the business of the Bank shall be immune from search provided that in legal proceedings brought within the term of the Charter such immunity shall apply before delivery of a final judgement against the Bank by the highest court of competent jurisdiction.
- The Bank shall prevent its premises from becoming refuges for fugitives from justice, or for persons subject to extradition, or persons avoiding service of legal process or a judicial proceeding.

#### PART X

AMENDMENT OF THE URBAN AUTHORITIES (RATING) ACT, 1983

Construction Act No. 7 of 1984 28. This Part shall be read as one with the Urban Authorities (Rating) Act, 1983 hereinafter referred to as the "principal Act".

Amendment of the Schedule

- 29. The principal Act is amended in subsection (1) of Section 7 by-
  - (a) inserting the following paragraphs immediately below paragraph
     (h)-
    - "(i) property in the occupation of religious institutions used solely for the purpose of advancement of religion or charity;

- (j) government property comprising of land used solely for residence or office;";
- (b) by renumbering paragraph (i) as paragraph (k).

#### PART XI

#### AMENDMENT OF THE ROAD AND FUEL TOLLS ACT, 1985

30. This part shall be read as one with the Road and Fuel Tolls Act. 1985 hereinafter referred to as the "principal Act".

31. The principal Act is amended in section 7 by repealing subsection (3) and substituting for it the following provision:

- "(3) Paragraph (b) of subsection (2) shall not apply to vehicles:
  - (a) paying transit charges payable under the Foreign Vehicles Transit of 1995 Charges Act, 1995; or

(b) bearing East African Community Partner States Registration."

#### PART XII

#### AMENDMENT OF THE PUBLIC FINANCE ACT, 2001

32.-(1) This Part shall be read as one with the Public Finance Act. Construction and 2001 hereinafter referred to as the "principal Act". Com-

(2) The provisions of section 34 shall be deemed to have come into operation on the 1<sup>st</sup> day of July, 2001.

33. The Schedule to the principal Act is amended by adding in the list of the funds, the following:

"Advances Fund.

Government Stores Fund."

Amend-

mencement

Act No. 6 of 2001

ment of the Schedule

Construction Act No. 13 of 1985

Amendments of section 7

Act No. 19

#### PART XIII

### AMENDMENT OF THE BIRTHS AND DEATHS REGISTRATION ORDINANCE. CAP. 108

Construction Cap. 108

34. This Part shall be read as one with the Birth and Deaths Registration Ordinance, in this part referred to as the "principal Ordinance".

Amendment of section 19 35. The principal Ordinance is amended in section 19 by-

(a) deleting a "semi-colon" appearing at the end of paragraph (b) and substituting for it a "full-stop"; and

(b) repealing the proviso.

#### PART XIV

AMENDMENT OF THE INSURANCE ACT, 1996

Construc-36. This Part shall be read as one with the Insurance Act, 1996, in this tion Act Part referred to as the "principal Act". No. 18 of

37. The principal Act is amended in section 70, by deleting the phrase "or in which every insurer shall place with the corporation" which appears in the sixth and seventh lines and substituting for it the word "and".

#### PART XV

AMENDMENT OF THE PUBLIC SERVICE RETIREMENT BENEFITS ACT, 1999

38. This Part shall be read as one with the Public Service Retirement Construction Act Benefits Act, 1999, in this Part referred to as the "principal Act". No. 2 of 1999 39. The principal Act is amended by repealing section 28 and replacing Repeal and therefore the following provisionsreplace-

1996

ment of section 28

Amendment of section 70

| Conditions<br>for<br>assigning<br>and<br>transfer | <b>28</b> –(1) Subject to subsection (2), a pension, gratuity, or other allowances granted under this Act may be assigned or transferred for the purposes of satisfying– |
|---------------------------------------------------|----------------------------------------------------------------------------------------------------|
| ring<br>pensions,                                 | (a) a debt due to the Government;                                                                                                    |
| gratuity or<br>allowances                         | (b) a mortgage created upon an agreement for the grant<br>of a loan to a member of the Fund;                                                                             |

(c) an order of any court for the periodical payment of the sums of money towards the maintenance of the wife, former wife or a child of a member of the Fund.

(2) A pension, gratuity or any allowance granted pursuant to the provisions of subsection (1), shall not be attached, sequestered or levied upon for or in respect of any debt, mortgage or claim other than a claim of income tax due to the Government but, the Director General shall make arrangements necessary for satisfying any debt arising from, discharging a mortgage created or an order of the court issued consequent upon a loan granted to a member of the Fund.

**40.** The principal Act is amended in section 66 by inserting a comma after the word "officers" and inserting thereafter the pharse "members of the Fund".

Amendment of section 66

Passed in the National Assembly on the 28<sup>th</sup> of July, 2005.

Clerk of the National Assembly.